## SIAN – Sistema Informativo Agricolo nazionale

Istruzioni operative

Presentazione atti amministrativi Sviluppo Rurale Programmazione 2014-2020

> Utente qualificato Utente Istituzionale Firma elettronica

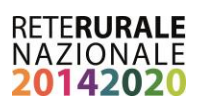

## INDICE

| 1.   | Premessa                                                                            | 3  |
|------|-------------------------------------------------------------------------------------|----|
| 2.   | Utenti qualificati                                                                  | 3  |
| 2.1. | Iscrizione dell'Utente Qualificato                                                  | 3  |
| 2.2. | Indirizzo mail dell'utente qualificato                                              | 5  |
| 2.3. | Pagine di instradamento per l'iscrizione (credenziali SIAN o CNS)                   | 6  |
| 2.4. | Pagine di instradamento per l'iscrizione (credenziali SPID)                         | 14 |
| 4.1. | Gestione dei dati personali                                                         | 15 |
| 1.1. | Firma Elettronica per Utenti Qualificati                                            | 17 |
| 1.2. | Utilizzo della firma elettronica utenti qualificati                                 | 18 |
| 2.   | Utenti Istituzionali                                                                | 19 |
| 2.1. | Utilizzo della firma elettronica (Funzionari regionali, CAA, Liberi professionisti) | 20 |
| 2.2. | Profilo utente istituzionale gestione dei propri dati                               | 21 |
| 3.   | Funzioni disponibili                                                                | 23 |
| 3.1. | Firma elettronica ai fini della dematerializzazione del procedimento:               | 23 |
| 3.2. | Utente qualificato                                                                  | 24 |
| 4.   | Allegato 1 – Modello conferma firma elettronica con OTP                             | 25 |

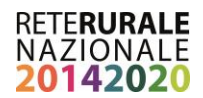

## 1. Premessa

La presente istruzione operativa descrive le modalità con cui possono essere presentati gli atti amministrativi riguardanti le domande di sostegno e di pagamento presentate a valere sui Programmi di Sviluppo Rurale 2014-2020, per i quali le amministrazioni competenti (Autorità di gestione, Organismo pagatore) in materia di Sviluppo Rurale, sulla base del Codice Amministrativo digitale, hanno previsto la presentazione della domanda utilizzando la firma elettronica ai fini della dematerializzazione del procedimento. Inoltre sono descritte le modalità di iscrizione e accesso ai servizi come utente qualificato nell'infrastruttura del Sistema informativo Agricolo Nazionale (di seguito SIAN).

## 2. Utenti qualificati

L'iscrizione ai servizi online del SIAN per gli utenti qualificati predispone gli stessi a poter essere abilitati, a seguito di un processo di validazione e certificazione delle Amministrazioni competenti, a svolgere uno o più procedimenti amministrativi relativi al settore di interesse (selezionabile in fase di iscrizione).

Tali procedimenti amministrativi devono fare riferimento a bandi/procedure di selezione PSR che prevedono la presentazione degli stessi in modalità dematerializzata.

Possono richiedere l'ISCRIZIONE al SIAN imprese individuali oppure soggetti giuridici.

In caso di iscrizione con CNS/CIE o credenziali SPID non verrà richiesto alcun dato identificativo in quanto garantito dal provider che ha rilasciato il certificato o le credenziali.

## 2.1. Iscrizione dell'Utente Qualificato

Il processo di iscrizione consente il rilascio delle credenziali agli Operatori agricoli<sup>1</sup> per l'accesso ai servizi informatici nell'area riservata del portale di AGEA o del portale RRN per le funzionalità di propria competenza.

La procedura di iscrizione, può essere svolta nei seguenti modi:

- Modalità assistita: presso la Regione o un CAA;
- Modalità autonoma: eseguita dall'Operatore Agricolo.

# Modalità assistita - cosa deve fare l'operatore agricolo per ottenere le credenziali di accesso al sistema con la Procedura assistita eseguita da una Regione o un CAA:

- Recarsi presso la Regione o un CAA e presentare al funzionario autorizzato dall'Amministrazione il documento di identità per l'identificazione a vista e fornire i propri recapiti personali. Il funzionario acquisisce a sistema le informazioni e informa l'utente sul trattamento dei dati personali, fornendo come evidenza il modulo cartaceo, compilato e firmato, "accettazione utilizzo della firma elettronica" contenente i recapiti comunicati. Questi potranno essere modificati successivamente esclusivamente dall'utente (vedere paragrafo 2.4).
- 2. Al termine della procedura l'utente riceve le credenziali all'indirizzo di posta elettronica che ha dichiarato risultante abilitato all'utilizzo della firma elettronica.

<sup>&</sup>lt;sup>1</sup> Operatore agricolo: soggetto che interagisce a qualsiasi titolo con il SIAN e che risulta censito nell'Anagrafe delle Aziende. É tipicamente un soggetto privato, direttamente coinvolto nei procedimenti amministrativi del SIAN.

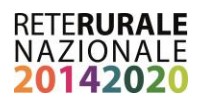

#### Modalità autonoma - Cosa deve fare l'operatore agricolo per ottenere le credenziali di accesso<sup>2</sup>:

- Aprire un fascicolo aziendale sul SIAN presso un CAA o la Regione, fornendo tra le varie informazioni anagrafiche anche l'indirizzo di posta elettronica non obbligatoriamente PEC (l'utilizzo di questa informazione è descritto al punto 2.2). Nel caso in cui questo sia stato costituito presso Enti, ovvero Organismi Pagatori diversi da AGEA è necessario che l'utente richieda a tale Ente il trasferimento informatico dello stesso al Fascicolo Aziendale di Coordinamento attraverso gli appositi sistemi di interscambio.
- 2. Collegarsi al sito istituzionale dell'Agea (http://www.agea.gov.it) e seguire le istruzioni e i link pubblicati in home page nel banner 'Servizi on line' (vedi paragrafo 2.3)

Effettuare la procedura di Iscrizione che si svolge in due fasi:

FASE 1 - Inserire SETTORE - C.F. (persona fisica o rappresentante legale) - EMAIL e nel caso di persona giuridica anche la PARTITA IVA della ditta (al termine si riceverà una email con link che permette di inserire gli allegati in formato pdf).

FASE 2 - Inserimento della documentazione richiesta per la verifica dei requisiti dell'Utente Qualificato. Si raccomanda di verificare l'apertura e la correttezza dei documenti allegati (al termine si riceverà una email contenente un link che permette di verificare stato della richiesta).

La richiesta di iscrizione deve essere approvata dall'amministrazione in base all'esame della documentazione inviata. Se viene approvata e la validazione anagrafica ha esito positivo l'utente riceverà una email con la password di prima attivazione che dovrà essere modificata al primo accesso al portale.

Nel caso in cui, il fascicolo aziendale risulta intestato a persone giuridiche, le credenziali dovranno essere richieste dal rappresentante legale dell'azienda così come risulta dall'anagrafe tributaria.

Se l'Operatore agricolo è in possesso di una CIE (Carta di Identità Elettronica) o di una CNS (Carta Nazionale dei Servizi) l'iscrizione è immediata e l'utente potrà utilizzare per l'autenticazione uno di questi due strumenti.

Se l'Operatore agricolo è in possesso di identità digitale SPID e non dispone già una utenza sul SIAN, alla prima autenticazione gli verrà proposto l'elenco dei servizi disponibili, potrà selezionare quelli di suo interesse ed attendere che venga completata la configurazione della sua utenza per accedere ai servizi. Non sarà richiesto l'invio di documenti di identità in quanto già certificata dall'Ente che ha rilasciato le credenziali.

Una volta avuto l'accesso all'area riservata del portale del SIAN, per essere abilitato all'utilizzo della firma elettronica l'utente qualificato deve provvedere ad inserire nel proprio profilo utente (vedi paragrafo 2.3) il numero di cellulare a cui saranno inviati i codici OTP per la sottoscrizione della domanda presentata e ad accettare i termini per l'utilizzo della Firma Elettronica (è sufficiente selezionare la check box dopo aver letto le condizioni).

<sup>&</sup>lt;sup>2</sup> I cittadini dotati di identità di digitale SPID o di un certificato digitale di autenticazione (CNS/CIE) sono già in possesso delle credenziali di autenticazione, svolgeranno quindi una procedura semplificata che non richiede l'accertamento della loro identità

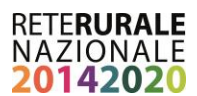

Il numero del telefono cellulare cui verrà inviato l'OTP deve essere univoco all'interno del SIAN, il quanto il Sistema Informativo verifica che tale numero non sia già stato inserito da altri soggetti

## 2.2. Indirizzo mail dell'utente qualificato

Come descritto precedentemente l'indirizzo di posta elettronica è una informazione correlata al fascicolo aziendale e deve essere indicato nel momento della costituzione/aggiornamento dello stesso.

Per questa tipologia di utente, la presenza dell'informazione consente di completare in autonomia la procedura di iscrizione on-line utilizzando per l'appunto il recapito di posta elettronica per le comunicazioni. Nel caso in cui questa informazione non fosse presente nel fascicolo aziendale, le comunicazioni verranno effettuate tramite posta ordinaria all'indirizzo di residenza del soggetto (titolare o rappresentante legale) registrato su Anagrafe Tributaria.

Questa modalità comporta i tempi di completamento della procedura di iscrizione notevolmente più lunghi.

Di seguito si riporta la pagina del fascicolo aziendale dedicata al recapito aziendale e nella quale è necessario inserire l'indirizzo di posta elettronica (standard o PEC) da utilizzare nella procedura di iscrizione. L'utente dovrà recarsi presso la struttura (p.e. CAA) a cui ha dato il mandato di costituzione/ aggiornamento del proprio fascicolo aziendale.

| SISTEM                                                                                             | IA INFORMATIVO                                      | AGRICO    | DLO NAZIONAL         | 8              |              |                    |           |               | 241            | 1.18        |
|----------------------------------------------------------------------------------------------------|-----------------------------------------------------|-----------|----------------------|----------------|--------------|--------------------|-----------|---------------|----------------|-------------|
| Fascicolo Az                                                                                       | iendale                                             |           |                      |                |              |                    |           | - Annaly -    | Construction ( | Viciotation |
| Sutente:                                                                                           | Ricerca azienda Ar                                  | agrafica  | Attributi Anagrafici | Identificativi | Partite IVA  | Recapiti           | Incarichi | Deleghe       | Conti Correnti |             |
| Fascicolo Aziendale Mandati                                                                        | Recapiti elettronic                                 | i         |                      |                |              | $\mathbf{\hat{l}}$ |           |               |                | (2) HELP    |
| Legami associativi                                                                                 | Recapiti elettronici per<br>DITTA INDIVIDUALE - ISO | RITTA     | GIOVAN               | NI             |              |                    |           |               |                |             |
| <ul> <li>Recapiti geografici</li> <li>Recapiti telefonici</li> <li>Recapiti elettronici</li> </ul> | 4 record trovati, visualizzat<br>Pag. 1             | ii tutti. | 3                    |                |              |                    |           |               |                |             |
| 1<br>1<br>1<br>1<br>1<br>1<br>1<br>1<br>1<br>1<br>1<br>1<br>1<br>1                                 |                                                     | E-Mail    |                      | Data           | Inizio       | Data               | Fine      | Liv.<br>Cert. | Оре            | er.         |
| 2                                                                                                  | 1                                                   |           |                      | 03/03/2014     |              |                    |           | <b>O</b>      | <u>)</u> 9     | n în        |
|                                                                                                    |                                                     |           |                      | 17/10/2014     |              |                    |           | C             | <u>)</u> 9     | n (         |
|                                                                                                    |                                                     |           |                      | 03/12/2014     |              |                    |           | G             | <u> </u>       | ) îl        |
| 1 Stall                                                                                            |                                                     |           |                      | 06/11/2014     |              |                    |           | C             | P <del>Q</del> | ) îl        |
| 1 SMA                                                                                              |                                                     |           |                      | Aggiu          | ngi recapito |                    |           |               |                |             |

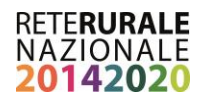

## 2.3. Pagine di instradamento per l'iscrizione (credenziali SIAN o CNS)

Per tali funzionalità è necessario collegarsi al seguente indirizzo attraverso cui selezionando la voce "servizi on-line" è possibile attivare la procedura di iscrizione: www.agea.gov.it/portal/page/portal/AGEAPageGroup/HomeAGEA

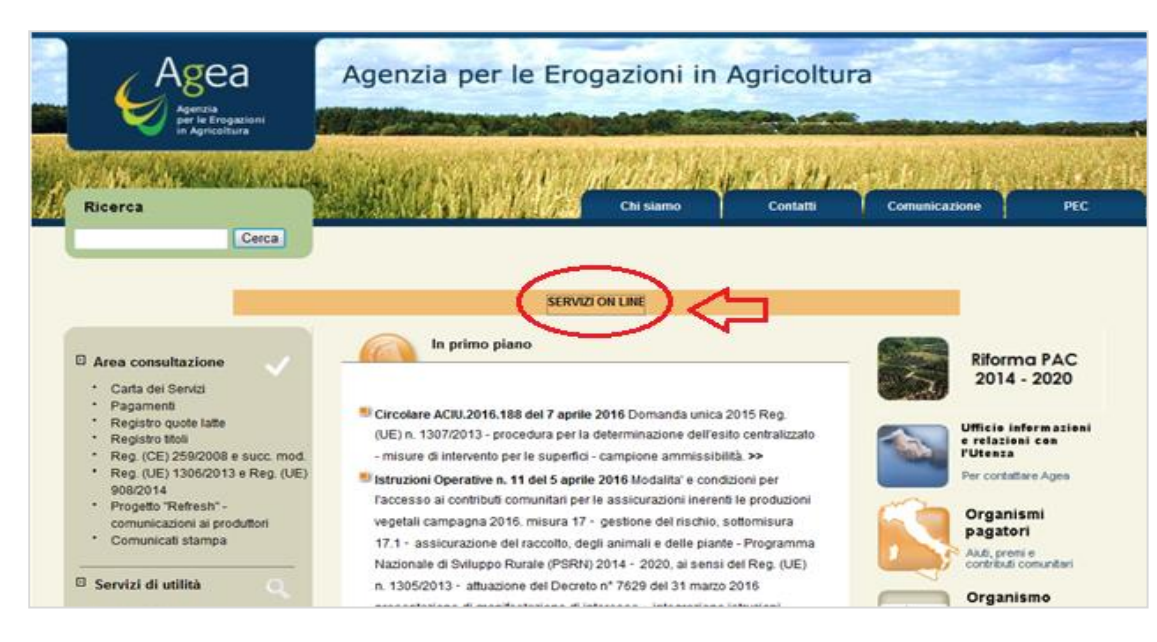

#### Pagina 1 - SERVIZI "ON-LINE" PORTALE AGEA

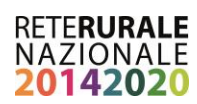

#### Pagina 2 - SERVIZI "ON-LINE" – ATTIVAZIONE PRCEDURA DI ISCRIZIONE

|      | Agea<br>Agenis<br>Profestional                                                                                                    | Agenzia per le Erogazioni in Agricoltura                                                                                                    |
|------|----------------------------------------------------------------------------------------------------|----------------------------------------------------------------------------------------------------|
| 「北京の | Ricerca                                                                                                    | Chil clamo Confatti Comunicazione PEC                                                                                                    |
|      | Cerca                                                                                                    | Home & Securit & 4005 × Securit Online                                                                                                    |
|      | m Area concultazione                                                                                                    | Data utino Aggiomenento 04/10/2013 - Permanente Servizi Online                                                                                                    |
|      | Carta del Servizi     Pagamenti     Registro quote latte     Registro ttoli     Trasparenza, pubblicazione del     beneficiari - Reg. (UE) n.     1306/2013 e Reg. di esseuzione     (UE) n. 908/2014     Progetto "Rafresh" -     comunicazioni al produzioni     delle diverse camcagne cleicole     D.M. 16059/2013      Servizi di ubitta     Normativa     Delibere     Archivio delibere     Abo Esti     Questi e risposte Nuova PAC | GUDA AI SERVIZI Gentile Produttore, D'Organismo Pagatore Agea Le dà il Berwenuto. Guesto servizio Le consente di accedere alla informazioni raccolte nel Sistema informativo Agricolo Nazionale (SIAN) di Suo intensse. Per facilitar Le l'accesso alle informazioni relative alla Sua azienda e per offrit Le le opportunità di una nuova modalità di Intensse. Le possibilità offente dall'Organismo pagatore Agea sono molteplidi: dalla visualizzazione dei dati relativi alla propria azienda, registrati nel Fascicolo Aziendale, alla presentazione di una nuova domanda di auto, alla consultazione dello stato istruttorio evi di pagamento della domanda di auto presentazi nu ne determinato anno di campagna. La fruizione dei servizi è consentita a tutti coloro che hanno già costituito un fascicolo aziendale elettronico presso l'Organismo pagatore Agea a partre dall'anno 2005. Gii operatori agricoli che vogliono controllare procedimenti amministrativi pregressi elo avviare nuovi procedimenti amministrativi, devono indiredere l'isorizione ai portale Agea per lo specifico sottore a cui sono interessati. La richiesta di sorizione verrà astotoposta ad un processo di vertica e approvazione in base alla documentazione presentata. La richiesta di lactorione più essere insenta sia da luterti già presenti nell'anagrale delle aziende dei SIAN (con procedimenti amministrativi di vio già in possesso di vertica e approvazione in base alla documentazione presentata. La richiesta di lactorione può essere insenta sia da luterti già presenti nell'anagrale delle aziende dei SIAN, sia da utenti non noi al sistema ovvero che non sono ancora registrati nell'anagrafie delle aziende dei SIAN, sia da utenti non noi al sistema ovvero che non sono ancora registrati nell'anagrafie delle aziende dei SIAN, sia da utenti non noi al sistema covero che non sono ancora registrati nell'anagrafie delle aziende dei SIAN. hothe, è possibile effettuare l'autorificazione al portale Agea anche con certificato digitale (CE o CNS) seguendo le indeveni dei dei di divero com |
|      | Condots     Eand di gara     Modalità di pagamento     Nodulistica     Linicutti     Accedi all'area riservata                                                                                                    | Coloro che disponto di un certificato digitale (CIE o CNS), possono presentare una Domanda di pagamento, per la<br>campagna 2014, direttamente da casa; allo stato tale funzione è limitata alla sola domanda unica. In questo caso è<br>necessario che gli interessati abbiano preliminarmente costituito o aggiornato il Fascicolo Aztendale presentando la<br>necessaria documentazione (copia dei documento di identità in corso di validità, certificato di attribuzione della paritta<br>liva, codice (BAN edi Ittoi di conduzione relativi alle supertici da inserire nel Fascicolo) presso lo sportello dell'Organismo<br>pagatore Agea, atto in via Pariestro n. 81 - Roma, oppure presso uno dei Centri di Assistenza Agricola (CAA)<br>convenzionati con l'Organismo pagatore Agea.                                                                                                    |
|      | El Osservatorio<br>Agrometeo<br>Condizionalità<br>FAQ<br>Glossario<br>Statistiche agricole<br>Suggeriment e Opinioni<br>Twinning Project BG<br>Twinning Project MT<br>Twinning Project - HR                                                                                                    | Le tasi operative della compliazione della Lomanda sono esterimiente sempinicate e, in caso di ducoto, si posicino<br>seguire le indicazioni contenute nel manuale utente pubblicato nell'area di downicad. Completata la compliazione della<br>Domanda, questa deve essere sottoscritta in forma digitale e viene direttamente presentata in modalità telematica<br>all'Organisme pagatore Agea, che ritascia contestualmente una ricevuta con data e protocolo di ricezione.<br>La consultazione del Fasciccio aziendale consente la vertica di tutte le informazioni dichiarate nel SIAN, riferite alla<br>propria aziendari cidari anggatole e di residenza, i inferimenti bancari (codice IBAN), la consistenza tentrolale, la base dati<br>grafica, gli allevamenti (attraverso la EDN), ecc. La scheda di validazione riporta in sintesi tutte le informazioni del<br>Fasciccio Aziendale.<br>La consultazione di procedimenti amministrativi consente la visualizzazione della lista di tutti i procedimenti amministrativi<br>presentati dal produttore; la consultazione dei dati di dettaglio del procedimento è attiva per i seguenti settori della<br>Domanda Unica, dello Sviluppo Rurale e del Vitivincolo.<br>L'applicazione consente la visualizzazione delle informazioni significative del procedimento amministrativo raggruppate<br>nelle seguenti sezioni. Dati di presentazione della procedimento amministrativo (copia della dia di presentazioni livitate<br>presentazione), lo stato del procedimento istruttorio (se completato o in ancora in corso), le comunicazioni inviate                                                                                                    |
|      |                                                                                                    | dall'Organismo pagatore Agea ed il dettaglio dei pagamenti erogati (esito dei bonifico, data di valuta e CRO).<br>Per gli ulteriori chiarimenti, è disponibile il <u>manuale utento</u> , pubblicato nell'area di downicad ed un servizio di help desk -<br>numero verde 800-365024.                                                                                                    |
|      | Anticipazione<br>Contributi<br>PAC 2016<br>Riforma PAC<br>2014 - 2020                                                                                                    | Appensional servizi     Iserizione     Bealsdrazione                                                                                                    |

Di seguito sono presenti le schermate principali, proposte dal sistema informativo riguardanti i processi di iscrizione.

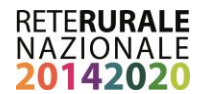

#### Scelta della modalità con la quale si desidera iscriversi.

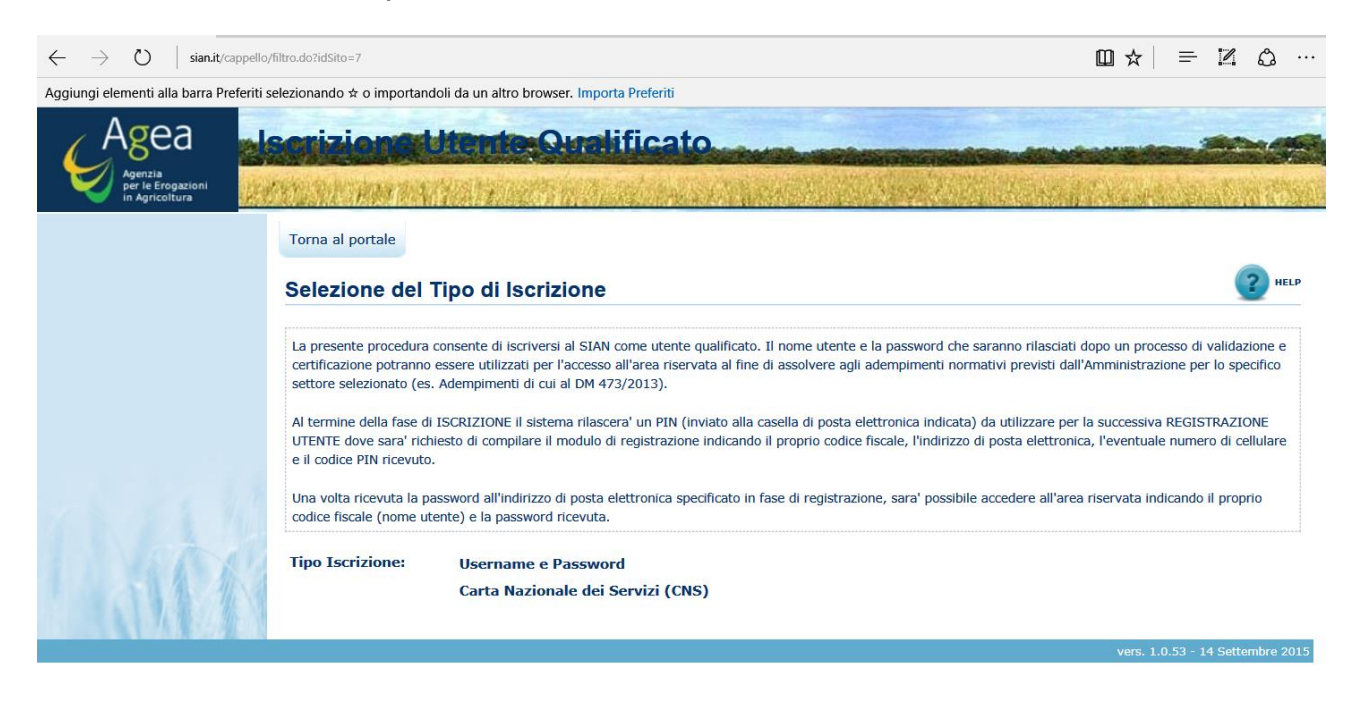

Scelta del settore a cui si desidera essere abilitati (Sviluppo Rurale – Misure non connesse alla superfice ed animali)

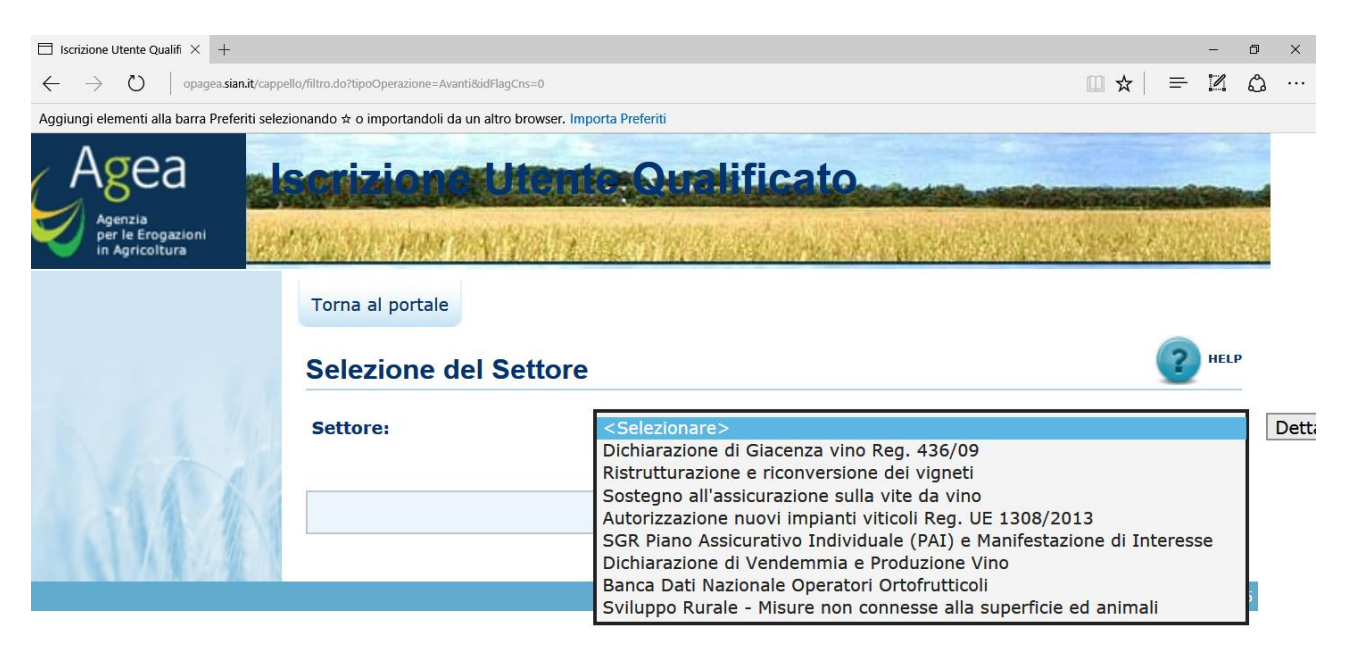

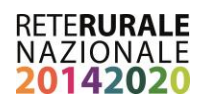

#### Scelta della tipologia soggetto del soggetto di appartenenza

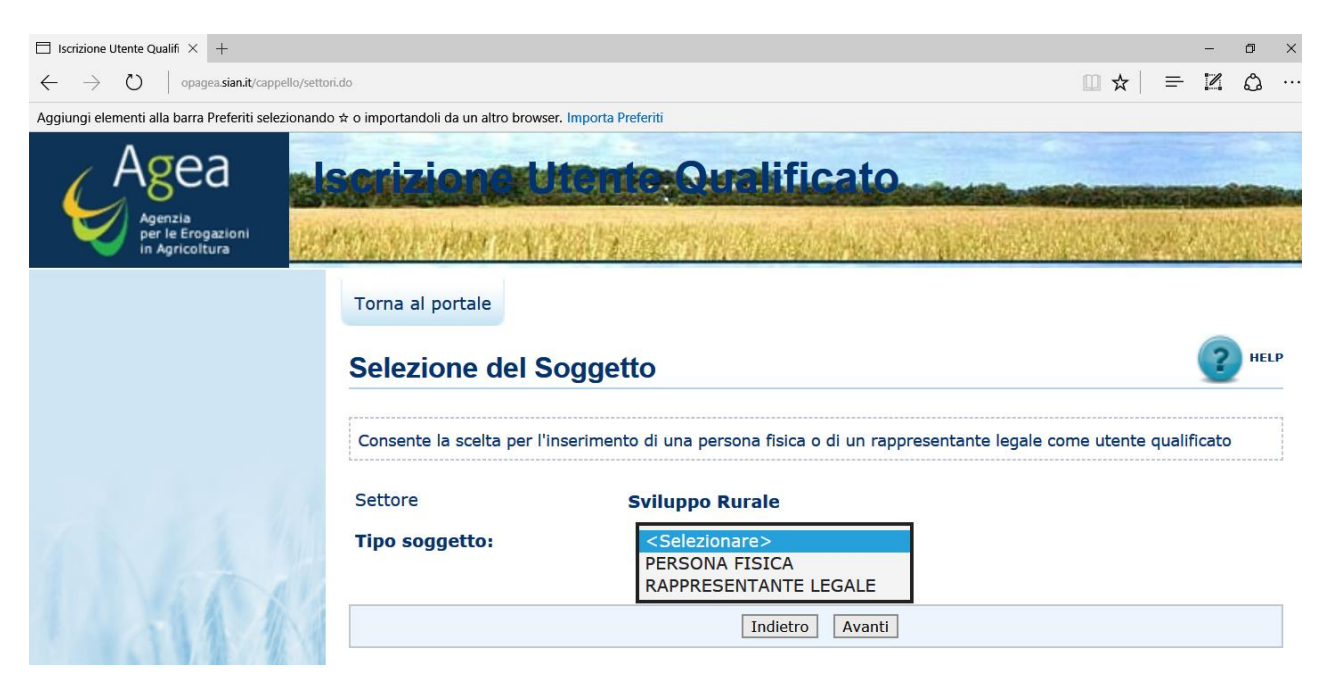

#### Inserimento dei dati anagrafici

| Iscrizione Utente Qualifi × +                                  |                                          |                      | <br>  | - 1 | <del>م</del> ک |
|----------------------------------------------------------------|------------------------------------------|----------------------|-------|-----|----------------|
| $\leftrightarrow$ $\rightarrow$ O $\mid$ opegensianitroppedate | do                                       |                      | =     | Z ( | ۵.             |
| Aggiungi elementi alla barra Preferiti selezionar              | ndo 🖈 o importandoli da un altro browser | r. Importa Preferiti |       |     |                |
| Agenzia<br>per le Erogazioni<br>in de Erogazioni               | Iscrizionati                             | tente Qualificato    | 100 M |     |                |
|                                                                | Torna al portale<br>Persona fisica       |                      | (     | ? " | IELP           |
|                                                                | Impostazione dell'indirizzo              | o e-mail             | <br>  |     |                |
|                                                                | Settore<br>Codice Fiscale                | Sviluppo Rurale      |       |     |                |
|                                                                | Conferma e-mail                          |                      |       |     |                |
| 1 ANA                                                          |                                          | Indietro             |       |     |                |

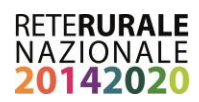

Il sistema richiede conferma delle informazioni digitate e attribuisce un codice di controllo da digitare e confermare

| Acdifica Visualizza                           | Preferiti Strumenti ?          |                                                                                                    |                                                   |                  |
|-----------------------------------------------|--------------------------------|----------------------------------------------------------------------------------------------------|---------------------------------------------------|------------------|
| Agea                                          | Isorizione Ut                  | ente Qualificato                                                                                                | States of Control States of Control States States |                  |
| Agenata<br>per la tragation<br>in Agriculture | ANTERNA DATENT                 | and the second stand of the second states of the second states of the second states of the second states of the | The second second second the second second        | WHAT IS THE WALL |
|                                               | Torna al portale               |                                                                                                    |                                                   |                  |
|                                               | Persona física                 |                                                                                                    |                                                   |                  |
|                                               | Controllo dati Inseriti.       |                                                                                                    |                                                   |                  |
|                                               | Sono stati inseriti i seguent  | i dati:                                                                                                    |                                                   |                  |
|                                               | Settore:                       | Sviluppo Rurale                                                                                                 |                                                   |                  |
|                                               | Tipo Soggetto:                 | PERSONA FISICA                                                                                                  |                                                   |                  |
|                                               | E-mail:                        | C Cu Balmaviva.it                                                                                               |                                                   |                  |
|                                               | Inserire i caratteri di contro | llo                                                                                                    |                                                   |                  |
|                                               | 25912                          |                                                                                                    |                                                   |                  |
|                                               | Provide Statements             |                                                                                                    |                                                   |                  |
|                                               | 25912  ×                       |                                                                                                    |                                                   |                  |
|                                               | Premendo sul tasto "Conferm    | a" si puo' proseguire con il processo di iscrizione e le verra' inviata una mail                                | di notifica all'indirizzo specificato.            |                  |
|                                               | Premendo sul tasto "Annulla"   | si puo tomare alla modifica dei dati inseriti                                                                   |                                                   |                  |
| 14.4                                          |                                | Angla                                                                                                    | Conforma                                          |                  |
| 1.1.1.1.1.1.1                                 |                                |                                                                                                    |                                                   |                  |

Conclusione della prima fase di iscrizione

| A ttp://www.si                                 | ian.it/cappello/impostaEstremi.do                                                                                                    | D + C ∧ mya                                                                                                    | Imaviva.it                                    | Ø Iscrizione Utente Qualificato × | - D ×<br>命☆隠 <sup>(1)</sup>      |
|------------------------------------------------|----------------------------------------------------------------------------------------------------|----------------------------------------------------------------------------------------------------|-----------------------------------------------|-----------------------------------|----------------------------------|
| File Modifica Visualizza                       | Preferiti Strumenti ?                                                                                                    |                                                                                                    |                                               |                                   |                                  |
| Agenzia<br>Per le Erogazioni<br>in Agricoltura |                                                                                                    | alificato                                                                                                    |                                               |                                   |                                  |
|                                                | Torna al portale<br><b>Prima fase</b> del processo di iscri<br>Operazione correttamente effettuata. Le sara'i<br>Attenzione! Per poter leggere il contenuto del n | <mark>zione completato</mark><br>nviata una mail all'indirizzo da Lei indi<br>nessaggio occorre aprile il file allegato | icato con le istruzioni po<br>o postacert.eml | er procedere all'iscrizione.      |                                  |
|                                                |                                                                                                    |                                                                                                    |                                               |                                   | vers. 1.0.53 - 14 Settembre 2015 |

#### RETERURALE NAZIONALE 20142020

# Il sistema invia una comunicazione di conclusione della prima fase di iscrizione all'indirizzo di posta elettronica presente nel Fascicolo Aziendale.

| 8 5        | 😋 💠 📮 POSTA CERTIFICATA: Procedura di iscrizione al SIAN - Prima fase                                             | æ | - | × |
|------------|----------------------------------------------------------------------------------------------------|---|---|---|
| File       | Messaggio 🛛 Q Che cosa si vuole fare?                                                                             |   |   |   |
|            | giovedi 20/04/2017 09:08                                                                                          |   |   |   |
| PC         | Per conto di: serviziogestioneutentisian@pec.it <posta-certificata@pec.aruba.it></posta-certificata@pec.aruba.it> |   |   |   |
|            | POSTA CERTIFICATA: Procedura di iscrizione al SIAN - Prima fase                                                   |   |   |   |
| A fostura  | Palia                                                                                                    |   |   |   |
| Firmato da | posta-certificata@pec.aruba.it                                                                                    |   |   | 8 |
| -          |                                                                                                    |   |   |   |
| d Fi       | e.xml • postacert.eml (2,03 KB) •<br>Elemento di Outlook                                                          |   |   |   |

#### Messaggio di posta certificata

Il giorno 20/04/2017 alle ore 09:08:17 (+0200) il messaggio "Procedura di iscrizione al SIAN - Prima fase" è stato inviato da "<u>serviziogestioneutentisian@pec.it</u>" indirizzato a: <u>o foruna@emaviva.it</u> Il messaggio originale è incluso in allegato. Identificativo messaggio: <u>opec284.20170420090817.18780.07.1.64@pec.aruba.it</u>

#### Aprire l'allegato con estensione .eml

| daticert.xml<br>File_xml • Postacert.eml (2,03 KB)<br>Elemento di Outlook                                                                                                    |
|----------------------------------------------------------------------------------------------------|
| giovedi 20/04/2017 09:08       serviziogestioneutentisian@pec.it       Procedura di iscrizione al SIAN - Prima fase       A p.forbas@elatchcult       Segnatura.xml       File .xml                                                                                                    |
| Le confermiamo che la prima parte dell'iscrizione al SIAN e' andata a buon fine, per proseguire selezioni la<br>URL sottostante che rimarra' disponibile per 30 giorni.<br><u>http://www.sian.it:80/cappello/inserimentoAllegati.do?tipoOperazione=allegati&amp;idSito=7&amp;idRich=436093</u> |
| Questo e' un messaggio automatico, non rispondere a questa casella di posta.                                                                                                    |
| Il Servizio di gestione delle utenze del SIAN                                                                                                    |

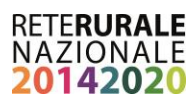

Selezionando il link presente nell'email si viene indirizzati alla pagina web che consente l'inserimento dei documenti di riconoscimento

| MINISTERO DELLE PO | E FORESTAL                                                | Iscrizione Utente Qualificato                                               |    |
|--------------------|-----------------------------------------------------------|-----------------------------------------------------------------------------|----|
|                    | Terra el portele                                          |                                                                             | 0- |
|                    | Settore<br>Codice Pasale<br>E-mail<br>Tipo III documento: | LATTE BURALINO<br>CONUMARCONTOTO<br>a.mandolesiBatrativus.r<br>«Salezonara» |    |

Selezionare il tipo di documento e caricare il file presente sul proprio PC

| NISTERO DELLE POLI<br>ALIMENTARI E P |                                            | Iscrizione Utente Qualificato                                    |            |
|--------------------------------------|--------------------------------------------|------------------------------------------------------------------|------------|
|                                      | Terra al portele<br>Inserimento Allegati   |                                                                  | 0          |
|                                      | Disarimanto dei documenti nacessari all'is | araione come utente qualificato                                  |            |
|                                      | Setture<br>Codice Facale<br>8-mail         | LATTE BURALDNO<br>DSINLENIAHCOMISOLO<br>a. mandolaudjalimavka Jt |            |
|                                      |                                            | Documento                                                        | Operazio   |
|                                      |                                            | Carta di identita'<br>Passaporto                                 | - n<br>- n |
|                                      |                                            |                                                                  |            |

Si consiglia di verifica della presenza e della leggibilità del documento, prima di confermare l'invio.

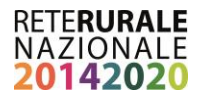

Il sistema invierà una email contente un link che consentirà di verificare lo stato di avanzamento della richiesta.

| daticert.xml<br>File xml • Dostacert.eml (2,39 KB)<br>Elemento di Outlook                                                                                                    |
|----------------------------------------------------------------------------------------------------|
| S     Iunedi 15/05/2017 15:20<br>serviziogestioneutentisian@pec.it       Procedura di iscrizione al SIAN - Seconda fase       A     Infinitura @almaviva.it       Segnatura.xml<br>File .xml                                                                                                    |
| La procedura di iscrizione al SIAN si e' conclusa con successo. Può seguire lo stato di lavorazione della sua richiesta selezionando il link sottostante. Riceverà alla casella di posta elettronica da Lei indicata in fase di iscrizione tutte le informazioni sull'esito della sua richiesta. Al termine del trattamento della sua richiesta di iscrizione se tutte le verifiche avranno avuto esito positivo le sarà inviata una email con la pw di attivazione che dovrà cambiare al primo accesso (la username è il suo codice fiscale) e un PIN da utilizzare per un eventuale ripristino password. |
| http://www.sian.it:80/cappelio/statoRichiesta.do/idSito=13&idRich=502085&numeProt=38032         Questo e' un messaggio automatico, non rispondere a questa casella di posta.         Il Servizio di gestione delle utenze del SIAN                                                                                                    |

A conclusione della procedura di iscrizione il sistema fornirà una comunicazione di esito positivo inviando una mail all'indirizzo di posta elettronico indicato nel Fascicolo Aziendale contenente il PIN personale dell'utente.

|   | mercoledi 24/05/2017 23:25                                                                                                    |
|---|----------------------------------------------------------------------------------------------------|
|   | Fwd: POSTA CERTIFICATA: Invio PIN registrazione                                                                                                    |
| , | A Fortuna Paola                                                                                                    |
| i |                                                                                                    |
|   | daticert.xml Segnatura.xml 1KB                                                                                                    |
|   |                                                                                                    |
|   |                                                                                                    |
|   | Cci                                                                                                    |
|   | BCC:<br>Date: Wed. 26 Apr 2017 10:53:21 +0200 (CFST)                                                                                                    |
|   | Subject: Invio PIN registrazione                                                                                                    |
|   | Cashilo Janaka                                                                                                    |
|   | Gennie urente<br>Questa e-mail Le viene inviata per comunicarle il pin per la registrazione al sito istituzionale AGEA.                                                                                                    |
|   |                                                                                                    |
|   | Codice PIN: J6GKCTTB                                                                                                    |
|   | Informativa                                                                                                    |
|   | La informiamo che i dati forniti saranno trattati ai soli fini istituzionali e per assicurare i servizi necessari a garantire l'operatività del sistema. A tal proposito, ai sensi e per gli effetti dell'art.13 del D.Lgs. nº196/2003, Le forniamo le |
|   | seguenti indicazioni circa il trattamento che intendiamo effettuare:                                                                                                    |
|   | Modalità del trattamento                                                                                                    |
|   | Le attività saranno svolte attraverso procedure automatizzate e informatizzate, esclusivamente presso i nostri sistemi di elaborazione dati o di altri soggetti legati da rapporti contrattuali. I dati personali che riguardano gli utenti            |
|   | potranno essere comunicati ad attri soggetti pubblici, il cui elenco e disponibile presso SIN s.r.l., al tine di soddistare le richieste effettuate. Il titolare dei dati raccolti e il Mipaat.                                                        |
|   |                                                                                                    |
|   | Diritti dell'interessato                                                                                                    |
|   | In relazione aii attivita di predetto trattamento, Lei puo far vaiere i onitti previsti dai art./ dei D.Lgs. n 196/2005, tră i quali ricordiamio:<br>- la cancellazione la trasformazione in firma anomiza o il horco dei dati:                        |
|   | - l'aggiornamento, la rettifica o l'integrazione dei dati.                                                                                                    |

Il PIN deve essere inserito nella pagina che verrà prospettata selezionando sul portale il link 'Registrazione' per ottenere le credenziali di accesso al SIAN che verranno inviate sempre per posta elettronica.

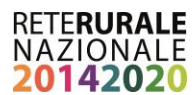

## 2.4. Pagine di instradamento per l'iscrizione (credenziali SPID)

Per tali funzionalità è necessario collegarsi al seguente indirizzo attraverso cui selezionando la voce "servizi on-line" è possibile attivare la procedura di iscrizione: www.agea.gov.it/portal/page/portal/AGEAPageGroup/HomeAGEA

E successivamente 'accedi ai servizi' per effettuare l'autenticazione

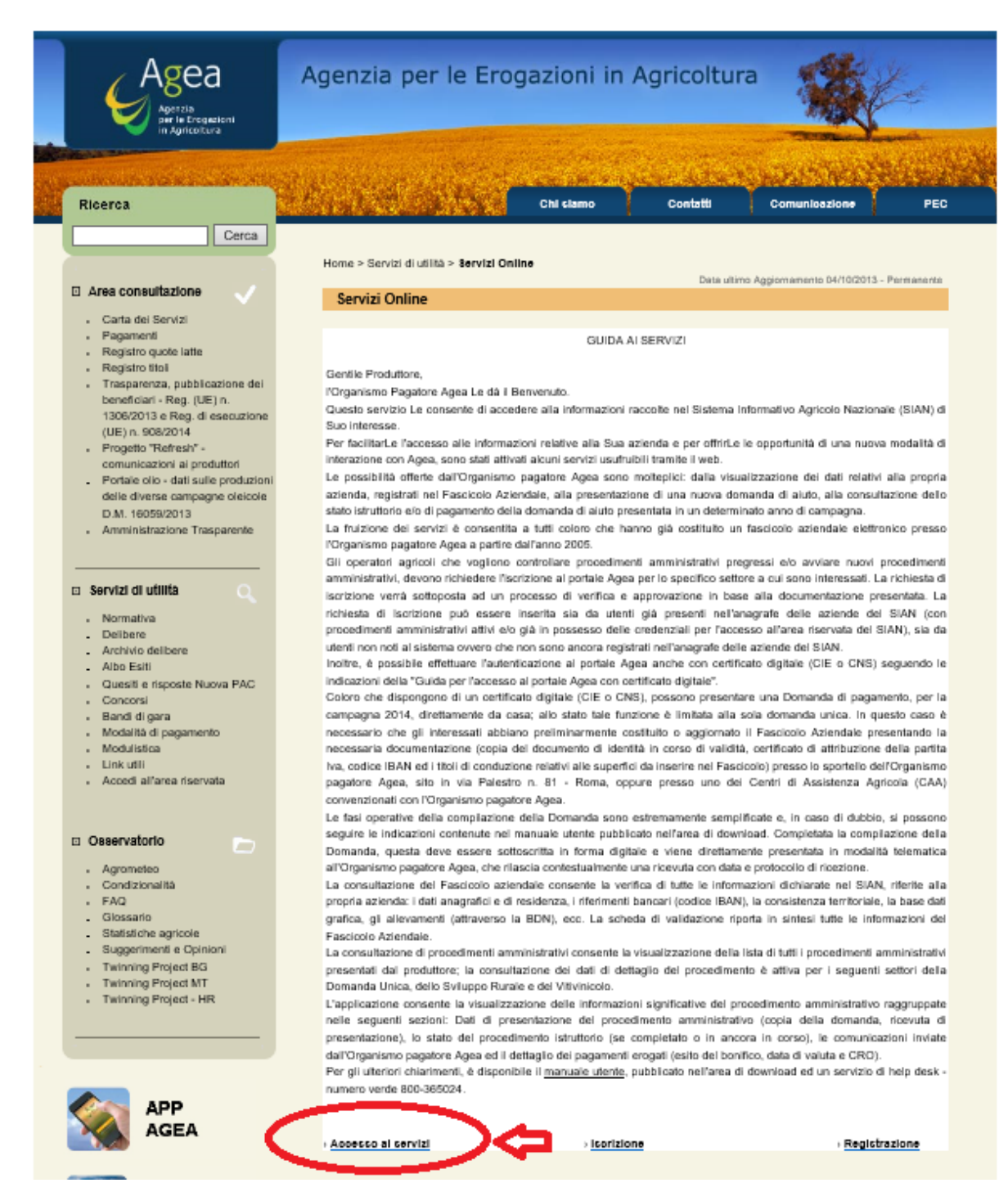

#### RETERURALE NAZIONALE 20142020

Dalla pagina di login selezionare 'SPID' quindi il provider che ha rilasciato le credenziali e svolgere il processo di autenticazione al termine del quale verrà prospettata una pagina con l'elenco dei servizi disponibili tra i quali selezionare quelli di proprio interesse.

| nomail@nomail.com                                                         |         |
|---------------------------------------------------------------------------|---------|
| Servizi già configurati per la tua utenza:                                |         |
| > Fascicolo e Domanda Unica AGEA.                                         | 0       |
| Potresti essere interessato ai seguenti servizi del SIAN:                 |         |
| > Sviluppo Rurale - Misure non connesse alla superficie ed animali.       | 20      |
| > Fascicolo e Domanda Unica AGEA.                                         |         |
| Jiteriori servizi disponibili:                                            |         |
| > Autorizzazione nuovi impianti viticoli Reg. UE 1308/2013.               |         |
| > BDNOO.                                                                  |         |
| > Dichiarazione di Giacenza vino Reg. 436/09.                             |         |
| > Dichiarazione di Vendemmia e Produzione Vino.                           |         |
| > Ristrutturazione e riconversione dei vigneti.                           |         |
| > SGR Piano Assicurativo Individuale (PAI) e Manifestazione di Interesse. |         |
| > Settore 20.                                                             |         |
| > Settore 21.                                                             |         |
| > Sostegno all'assicurazione sulla vite da vino.                          |         |
|                                                                           | Prosegu |

Proseguendo l'utenza verrà configurata per l'accesso ai servizi, il processo può richiedere un certo tempo tecnico, la configurazione dovrebbe comunque essere attiva al successivo login.

Alla successiva autenticazione la pagina per la selezione dei servizi non verrà più prospettata. Per aggiungere o eliminare dal proprio profilo i servizi accedere in area riservata all'applicazione 'Profilo' come descritto nel paragrafo successivo.

## 2.5. Gestione dei dati personali

Una volta ottenute le credenziali di accesso è possibile gestire in modo autonomo i propri recapiti personali, quali Indirizzo mail e numero di telefono nel seguente modo:

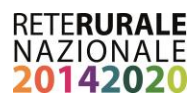

al

1. Collegarsi

seguente

link

- www.agea.gov.it/portal/page/portal/AGEAPageGroup/HomeAGEA/Servizidiutilita/ServiziOnline ;
- 2. Accedere a "Accesso ai servizi" ;
- 3. Digitare le proprie credenziali di accesso.

Il sistema presenta le informazioni come da maschera 1.

Selezionando il link evidenziato "**Profilo utente**" il sistema propone le informazioni come da <u>maschera n° 2</u> dove è possibile utilizzando il tasto funzionale "**modifica dati**" aggiornare i propri dati.

#### Maschera 1 – Come accedere al profilo utente

| Ageaa<br>Agenzia<br>Per le Erogazioni<br>In Apricalitura                                                                                                    |                                                                                                    | - Logout                                                                                         |
|----------------------------------------------------------------------------------------------------|----------------------------------------------------------------------------------------------------|--------------------------------------------------------------------------------------------------|
| <ul> <li>&gt; Servizi</li> <li>Le aree contenute nella sezione<br/>consentono l'utilizzo di funzioni, sia<br/>di gestione che di consultazione,<br/>secondo il proprio profilo utente.</li> <li>Uttimi servizi utilizzati:</li> <li>&gt; Consultazione Procedimenti</li> <li>&gt; Consultazione fascicolo aziendale<br/>elettronico</li> <li>&gt; Presentazione Istanza di<br/>Rateizzazione ex L. 33</li> <li>&gt; Utilità</li> <li>Strumenti di supporto per la<br/>consultazione e la navigazione del<br/>sito, per l'accesso alle aree di<br/>download e ad altri strumenti di<br/>comuneto e del altri strumenti di</li> </ul> | In evidenza         Image: Stracomanda di prendere visione della Informativa in materia di Sicurezza Informatica         Per un accesso più rapido ai servizi abilitati utilizza il menu di navigazione tra le sezioni e le sottosezioni del sito, resente in tutte le pagine.         Per un accesso più rapido ai servizi maggiormente utilizzati, puoi servirti dell'elenco degli Ultimi Servizi Ullizzati presente in lome page.         Apartire dal mese di luglio del 2010 è possibile autenticarsi al portale anche con certificato digitale. Per aportondimenti è disponibile la Guida per accedere al Portale con certificato digitale.         Per un accesso più rapido ai servizi maggiormente utilizzati, puoi servirti dell'elenco degli Ultimi Servizi Ullizzati presente in disponibile la Guida per accedere al Portale con certificato digitale. Per aportondimenti è disponibile la Guida per accedere al Portale con certificato digitale.         Per unaccesso più rapido ai servizi maggiormente utilizzati, puoi servizi dell'elenco degli Ultimi Servizi dell'elenco degli Ultimi Servizi dell'elenco degli Ultimi Servizi dell'elenco degli ultimi Servizi dell'elenco degli ultimi Servizi dell'elenco degli ultimi Servizi dell'elenco degli ultimi Servizi dell'elenco degli ultimi Servizi dell'elenco degli ultimi Servizi dell'elenco degli ultimi Servizi dell'elenco degli ultimi Servizi dell'elenco degli ultimi Servizi dell'elenco degli ultimi Servizi dell'elenco degli ultimi servizi dell'elenco degli ultimi Servizi dell'elenco degli ultimi Servizi dell'elenco degli ultimi Servizi dell'elenco degli ultimi Servizi dell'elenco degli ultimi servizi dell'elenco degli ultimi servizi dell'elenco degli ultimi servizi dell'elenco degli ultimi servizi dell'elenco degli ultimi servizi dell'elenco degli della degli dell'elenco degli della degli della degli degli deleco degli | Ultimo accesso 18-04-2016 09:25<br>• Messaggi personali<br>• Comuto passwori<br>• Profilo utente |

#### Maschera 2 – Profilo utente

| Profilo Utente                                                  |                                                      |  |
|-----------------------------------------------------------------|------------------------------------------------------|--|
|                                                                 | Guida                                                |  |
|                                                                 |                                                      |  |
| Utente : CSG                                                    |                                                      |  |
| Denominazione : COS                                             |                                                      |  |
| Data Attivazione : 16-                                          |                                                      |  |
| Data Ultimo Accesso : 05-                                       |                                                      |  |
| Indirizzo e-mail : cos                                          |                                                      |  |
| Numero di cellulare : 320                                       |                                                      |  |
| Documento di identità : CARTA DI IDENTITA                       |                                                      |  |
|                                                                 | Recapiti noti al sistema                             |  |
| Recapito postale : VIA PIAVE                                    |                                                      |  |
| Email certificata :                                             |                                                      |  |
| Email riscontrata :                                             |                                                      |  |
| Email accertata :                                               |                                                      |  |
| Data di presa visione e accettazione 02-03-2017 08:38           |                                                      |  |
| condizioni di adesione e di utilizzo<br>della firma elettronica |                                                      |  |
|                                                                 |                                                      |  |
|                                                                 | Modifica Dati Disattiva Utenza Richiesta PIN Servizi |  |

Per aggiungere o eliminare servizi da quelli a propria disposizione selezionare il tasto 'Servizi'

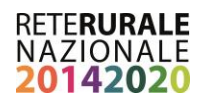

|                                                                 |                                                      | Guida |
|-----------------------------------------------------------------|------------------------------------------------------|-------|
|                                                                 |                                                      |       |
| Utente : CS                                                     |                                                      |       |
| Denominazione : CC                                              |                                                      |       |
| Data Attivazione : 16                                           |                                                      |       |
| Data Ultimo Accesso : 05                                        |                                                      |       |
| Indirizzo e-mail : co                                           |                                                      |       |
| Numero di cellulare : 32                                        |                                                      |       |
| Documento di identità : CARTA DI IDENTITA -                     |                                                      |       |
|                                                                 | Recapiti noti al sistema                             |       |
| Recapito postale : VIA PIAVE                                    |                                                      |       |
| Email certificata :                                             |                                                      |       |
| Email riscontrata :                                             |                                                      |       |
| Email accertata :                                               |                                                      |       |
| Data di presa visione e accettazione 02-03-2017 08:38           |                                                      |       |
| condizioni di adesione e di utilizzo<br>della firma elettronica |                                                      |       |
|                                                                 |                                                      |       |
|                                                                 | Modifica Dati Disattiva Utenza Richiesta PIN Servizi |       |

Profilo Utente

Si ottiene l'elenco dei servizi disponibili sul sito cui si è collegati

| Polia Unite Agea                                                                                               |           | Utente: CSCGNN34P02B7 |
|----------------------------------------------------------------------------------------------------|-----------|-----------------------|
| Ana ha ha ha ha ha ha ha ha ha ha ha ha ha                                                                     |           | II Istruz             |
|                                                                                                    |           |                       |
|                                                                                                    |           |                       |
|                                                                                                    |           | Gu                    |
| Berrislee                                                                                                    | State     | Dattaalia             |
| Registro Prodotti vitivinicoli                                                                                 | Attivo    |                       |
| Compilazione Misure Struttureli                                                                                | Attivo    | 9                     |
| Registro Sostanze Zuccherine                                                                                   | Attivo    | (Q)                   |
| Banca Dati Operatori ortofrutticoli per utenti qualificati                                                     | Attivo    | 9                     |
| Fascicola Aziendale e Demanda Unica                                                                            | Attivo    | <b>Q</b>              |
| Ristrutturazione e riconversione dei vigneti                                                                   | Disattivo | <b>Q</b>              |
| Presentatione Estanza di Rateizzazione ex L. 33                                                                | Disattivo | (A)                   |
| Applicatione Vino Reccolta con CNS (consultatione)                                                             | Disattivo | Q                     |
| Applicazione Contratti Distiliazione con CNS                                                                   | Disattivo | <b></b>               |
| Applicazioni Vino Giacanza con CNS                                                                             | Disattivo | Q                     |
| Compilazioni richieste sostegno assicurazioni vite da vino 2015                                                | Disattivo | <u> </u>              |
| Applicazione Vino Raccolta con CNS - compilazione rilascio e stampa                                            | Disattivo | <b>Q</b>              |
| Fascicolo Aziendale e Domanda Unica AGEA - QUALI_ALL                                                           | Disattivo | <b>\$</b>             |
| Applicazione Vino Raccolta con CNS - compilazione                                                              | Disattivo | <b>Q</b>              |
| Applicazione Vino Raccolta con CMS                                                                             | Disattivo | <b></b>               |
| Applicazioni Vino Giacenza per utenti qualificati                                                              | Disattivo |                       |
| Compilazione domanda autorizzazione nuovi impianti viticoli                                                    | Disattivo | <b>A</b>              |
| SGR - Plano Assicurativo Individuale/Polizze agevolate                                                         | Disattivo | <b>Q</b>              |
| Applicazioni Contratti Distillazione con CNS (consultazione)                                                   | Disattivo | <b>A</b>              |
| Gestione Delegati                                                                                              | Disattivo | <b>Q</b>              |
| lotare -                                                                                                    |           |                       |
| index of the second second second second second second second second second second second second second second |           |                       |

E' possibile attivare o disattivare un servizio già assegnato entrando nel dettaglio (selezionando l'icona

) del servizio e scegliendo l'operazione da compiere. Essendo già autenticati non verrà richiesto l'invio di documenti di identità.

## 1.1. Firma Elettronica per Utenti Qualificati

Tale funzionalità consente di firmare elettronicamente le domande presentate nel SIAN.

### Requisiti per l'utilizzo della Firma Elettronica:

per poter utilizzare la firma elettronica l'utente qualificato deve rispettare i seguenti requisiti:

- 1. aver accettato le condizioni di utilizzo della firma elettronica del SIAN
- 2. aver comunicato un numero di cellulare dove ricevere gli SMS con le OTP
- 3. non condividere i propri recapiti personali (email e n° di cellulare) con altri utenti qualificati del SIAN.

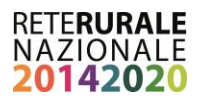

Tali requisiti possono essere acquisiti:

- in modo autonomo dall'utente mediante le funzioni di iscrizione disponibili sul portale del OP AGEA (<u>www.agea.gov.it</u>) area "SERVIZI ON-LINE" (vedi paragrafo 2.3).
- In modo assistito presso un CAA o Regione. Il funzionario che sta assistendo il produttore nel processo di rilascio dell'utenza e predisposizione all'utilizzo della firma elettronica, stamperà il modulo in cui sono riportati i dati anagrafici dell'utente, l'indirizzo email, il numero di cellulare a cui l'utente dichiara che dovranno essere inviati gli SMS con le OTP da utilizzare per la firma delle domande. Il modulo dovrà essere sottoscritto dall'operatore agricolo/produttore e dal Funzionario stesso e garantisce che le informazioni inserite siano state effettivamente quelle comunicate dall'utente. Tale modulo è quindi inserito nel formato elettronico con le firme autografe, all'interno del SIAN.

Tutte le informazioni acquisite dall'operatore del CAA o della Regione saranno consultabili e modificabili dall'utente qualificato nell'area riservata nel proprio profilo (vedi paragrafo 2.4). come precedentemente detto solo l'utente può modificare i propri recapiti.

### Come utilizzare la Firma Elettronica (FE): sono possibili due modalità:

- L'utente presenta la domanda on-line recandosi presso un ente delegato da AGEA. L'utente deve avere le credenziali per l'accesso all'area riservata dei servizi del SIAN e avere i requisiti necessari per l'utilizzo della FE. Al termine della compilazione il Funzionario dell'ente che sta presentando la domanda chiede di sottoscriverla con firma elettronica, il firmatario riceve un SMS con un codice OTP (One Time Password) che deve essere inserito per confermare la firma elettronica della domanda.
- 2. L'utente presenta la domanda in proprio. Al termine della compilazione e dopo aver effettuato la stampa definitiva con generazione del codice a barre, viene richiesto di effettuare il rilascio della domanda: l'utente riceve un SMS con un codice OTP (One Time Password) che deve essere inserito per rilasciare la domanda.

## **1.2.** Utilizzo della firma elettronica utenti qualificati

Gli utenti qualificati possono:

 Compilare in autonomia la propria domanda di sostegno a valere sul PSR, accedendo al portale del SIAN o della Rete Rurale Nazionale, servizio 'Sviluppo Rurale - Misure non connesse alla superficie ed animali' (fig.1) e firmare elettronicamente le domande nel SIAN con firma elettronica (FE), basata su un codice OTP (One Time Password) ovvero un PIN "usa e getta" valido solo per un limitato intervallo di tempo e utilizzabile per una sola firma che viene trasmesso all'utente attraverso un SMS. (fig.2)

### Figura 1

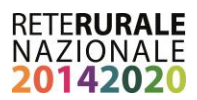

|  | Sviluppo Rurale 2014-2020                                    |  |
|--|--------------------------------------------------------------|--|
|  | Parametri Reg. 2014-2020 (Reg.CE 1305/2013)                  |  |
|  | Domande 2015 - Mis Agroamb e Zone Svantag (Reg.CE 1305/13)   |  |
|  | Compilazione domande-Misure non connesse a Superfici/Animali |  |

#### Figura 2

| SISTEMA INFORMATIVO AGRICOLO NAZIONALE |                                                                                                    |  |  |  |
|----------------------------------------|----------------------------------------------------------------------------------------------------|--|--|--|
| Compilazione Atto                      |                                                                                                    |  |  |  |
| 🕑 Utente:                              | Ricerca Azienda Stampa e Rilascio Singolo                                                                                                    |  |  |  |
|                                        | Anagrafica - Dettaglio del Richiedente                                                                                                    |  |  |  |
| <ul> <li>Anagrafica</li> </ul>         |                                                                                                    |  |  |  |
| Coordinate bancarie                    | Stampa Provvisoria Stampa Definitiva Ristampa Annulla Barcode Firma Offline Firma Online RILASCIO OTP Ricevuta Accettazione                           |  |  |  |
| <ul> <li>Dati settoriali</li> </ul>    | Tipologia atto DOM. SVI.RUR. REG.UE 1305/13 MISURE NON CONNESSE ALLA SUPERFICIE O AGLI ANIMALI N. Domanda 54250067060<br>Autorita' di Gestione: Ente: |  |  |  |

## 2. Utenti Istituzionali

Sono definiti **utenti Istituzionali** soggetti dipendenti delle Amministrazioni e autorizzati da parte delle stesse e del responsabile delle utenze SIAN all'accesso nell'area riservata del portale SIAN o della Rete Rurale Nazionale per le funzioni di competenza. Possono utilizzare le funzionalità riferite alla firma elettronica basata su un PIN statico, personale, che può essere gestito attraverso funzioni on-line nell'area riservata del portale.

Trattandosi di una informazione strettamente personale deve fornire una sicurezza aggiuntiva rispetto all'autenticazione con Userid e Password. La visualizzazione del PIN statico deve poter essere effettuata esclusivamente dal titolare, viene quindi richiesto per confermare l'identità dell'utente, l'inserimento

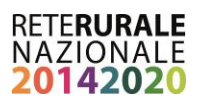

della Password di ripristino contenuta nel modulo "Servizio Gestione Utenze SIAN - ripristino password".

Il PIN STATICO si ottiene attraverso l'apposita funzione presente sul Portale del SIAN che consente la visualizzazione del profilo utente (vedere paragrafo 2.3).

Nel profilo saranno disponibili anche le funzioni per la rigenerazione del PIN statico che l'utente richiederà nel caso volesse modificarlo, sempre subordinate alla verifica della password di ripristino digitata dall'utente.

Per ottenere il PIN STATICO è indispensabile inserire <u>la password di ripristino riportata nel plico</u> ricevuto dal SIAN al momento della prima attivazione dell'utenza di accesso all'area riservata del portale del SIAN. Laddove tale plico fosse disperso è necessario fare richiesta al proprio responsabile delle utenze per riceverne una copia contenente la password di ripristino.

Laddove, l'utente istituzionale avesse dimenticato il PIN STATICO e non disponga nell'immediato la password di ripristino, questo può essere richiesto al proprio responsabile delle utenze del SIAN, che attraverso le due modalità previste provvede a comunicare all'interessato – in modo riservato ed esclusivo - il PIN Statico.

Le modalità di comunicazione previste per l'invio – da parte del responsabile delle utenze del SIAN - sono:

- Invio per posta elettronica, all'indirizzo e-mail registrato dall'utente nel proprio profilo (vedere paragrafo 2.3);
- Invio per SMS, all'indirizzo e-mail registrato dall'utente nel proprio profilo (vedi paragrafo 2.3);

L'assenza di tali informazioni nel profilo dell'utente (numero telefono cellulare e/o indirizzo a-mail) non consentirà l'invio del PIN statico.

L'indirizzo e-mail ed il numero del telefono cellulare devono essere univoci all'interno del SIAN, in quanto il Sistema Informativo verifica che tale numero/indirizzo e-mail non siano utilizzati da soggetti diversi.

# 2.1. Utilizzo della firma elettronica (Funzionari regionali, CAA, Liberi professionisti)

Gli utenti istituzionali possono firmare elettronicamente le domande nel SIAN con firma elettronica (FE), basata su un codice OTP (One Time Password) ovvero un PIN "usa e getta" valido solo per un limitato intervallo di tempo e utilizzabile per una sola firma che viene trasmesso all'utente attraverso un SMS.:

• Firma elettronica per la presentazione della domanda presso un CAA.

| SISTEMA INFORMATIVO AGRICOLO NAZIONALE                             |                                                                                                    |  |  |  |
|--------------------------------------------------------------------|----------------------------------------------------------------------------------------------------|--|--|--|
| Compilazion                                                        | ne Atto                                                                                                    |  |  |  |
| S Utente:                                                          | Ricerca Azienda Stampa e Rilascio Singolo                                                                                                    |  |  |  |
| <ul> <li>Anagrafica</li> <li>Coordinate bancarie</li> </ul>        | Anagrafica - Dettaglio del Richiedente                                                                                                    |  |  |  |
| <ul> <li>Rappresentante legale</li> <li>Dati settoriali</li> </ul> | Stampa Provvisoria         Stampa Definitiva         Ristampa         Annulla Barcode         Ricevuta Accettazione           Firma con OTP         Stampa Modello Conferma Firma OTP         Allega File:         Sfoglia         Upload Modello Conferma Firma OTP         Rilascio con PIN statico |  |  |  |
|                                                                    | Tipologia atto DOM. SVI.RUR. REG.UE 1305/13 MISURE NON CONNESSE ALLA SUPERFICIE O AGLI ANIMALI N. Domanda 54250067201 Autorita' di Gestione: Ente:                                                                                                    |  |  |  |

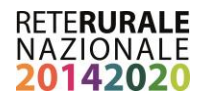

Dopo aver concluso le procedure per la compilazione della domanda di sostegno, l'operatore provvedere ad effettuare la stampata definitiva da sottoporre al beneficiario per la firma OTP. È necessario provvedere alla stampa, alla firma del "**modello Conferma Firma OTP**" (vedere Allegato 1) alla scansione e all'upload dello stesso. A questo punto si può procedere al "Rilascio e Firma con PIN Statico". Il sistema informativo provvede quindi a richiedere all'utente la digitazione del PIN statico che deve essere inserito per confermare la firma ed il rilascio della domanda.

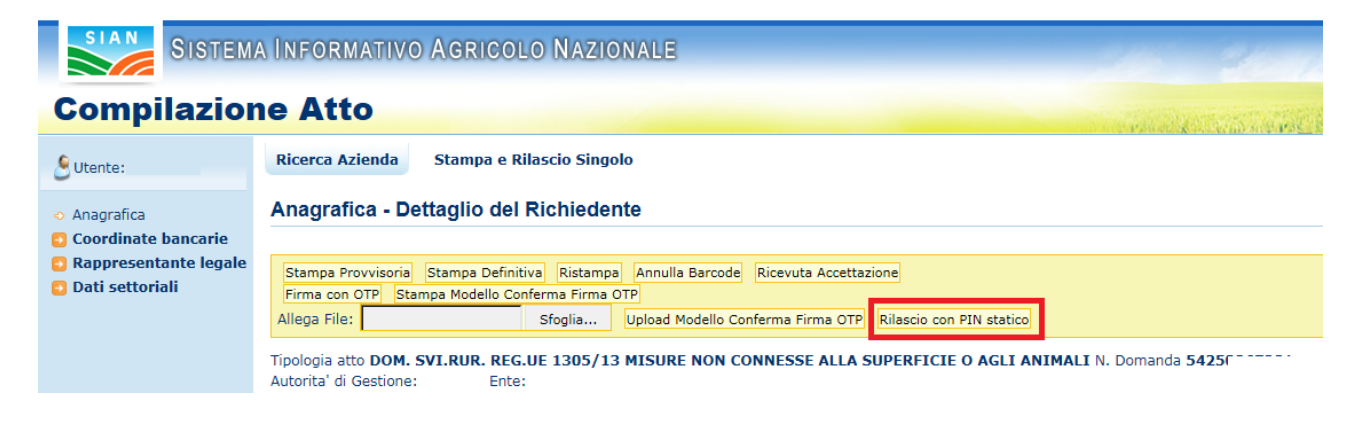

## 2.2. Profilo utente istituzionale gestione dei propri dati

Di seguito si riportano le pagine del SIAN, attraverso cui gli utenti istituzionali, possono provvedere in modo autonomo a gestire i propri dati personali tra cui:

- Indirizzo mail e numero di telefono cellulare a cui ricevere comunicazione da parte del proprio Responsabile della Gestione Utenze
- Visualizzare o variare il proprio PIN Statico

Pagina 1 – Come accedere al profilo utente

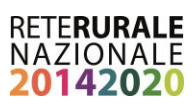

| A bitter//www.sian it investile_sian/horea_ion                                                                                                    | 0×6X dam                                                                                                    |                                                                                                    |
|----------------------------------------------------------------------------------------------------|----------------------------------------------------------------------------------------------------|----------------------------------------------------------------------------------------------------|
| Modifica Visualizza Preferiti Strumenti ?                                                                                                    |                                                                                                    |                                                                                                    |
| SIAN                                                                                                    | Sistema Informativo Agricolo Nazionale                                                                                                    |                                                                                                    |
|                                                                                                    |                                                                                                    | • Legos                                                                                                    |
| > Servizi                                                                                                    | In evidenza                                                                                                    | Balestrieri Alessandro                                                                                                    |
| Le arec contenute nella sezione consentono l'utilizzo<br>di funzioni, sia di gestione che di consultazione,<br>secondo il proprio profilo utente.                                   | Si raccomanda di prendere visione della <u>(pformatica in materia di Sicuraza, informatica</u><br>Per accedere a tutti i servizi abilitati utilizza il menu di navigazione tra le soziori e le sottosazioni del sito, presente in tutte le pagine.                                                                                                    | Ultimo accesso 12-02-2016 20:26  Messaggi personali                                                                                                    |
| Fascicolo Aziendale     Procedura liquidazione domande di pagamento     Consultazione Procedimento Amministrativo                                                                   | Per un accesso più rapido ai servizi maggiormente utilizzati, puoi serviti dell'elenco degli Ultimi Servizi Utilizzati presente in Home page.<br>Si comunica che per accedere ai servizi dei comparto della pesca dovrà esere attivato il init. Sistema Italiano della Pesca de dil'Acquacoltura nella<br>sezione MIPAF.<br>A partire dal mese di luglio del 2010 è possibile autenticarsi al portale anche con certificato digitale. Per approfondimenti è disponibile la <u>Guida per</u><br>accedere all'Inotati con cattalico distale                                                                                                    | • Webmail<br>- ambo passion<br>• Profilo utentid                                                                                                    |
| > <u>Utilità</u>                                                                                                    |                                                                                                    | Organismi Pagatori                                                                                                    |
| Strumento di supporto per la consultazione e la<br>navigazione del sito, per Tacceso alle aree di<br>download e ad altri strumenti di comunicazione<br>Numeno vence<br>800 - 365024 | serviz sono disponibil nela secone (Utità).<br>Per una corretta fruzione dei servizi protetti dei portale SJAN (24 en. %cosso a Sister) è raccomandato l'utilizzo di browser che supportano il <b>proteccile</b><br>18.1.3.<br>La versioni più necenti dei divensi browser supportano in modo nativo tale protocollo                                                                                                    | <ul> <li>Arbea</li> <li>Arbea</li> <li>Appea</li> <li>Bobano-Bozen</li> <li>Appea</li> <li>Appea</li> <li>Appea</li> <li>Appea</li> <li>Appea</li> </ul>                                                                                                    |
| LA EPOCIONI<br>E Constantino<br>De La Constantino<br>De La Constantino                                                                                                    | Si avvisa la pendia uterza che, come cubilizato ai di a <u>busta configieta del Gioremo Dialamo</u> , il servicio di Postacentificato gi CEC-A), desicato<br>esclusivamente alle comunicationi to attottare o posticha antomettazono pisca facosciano il diago 2015. Sirone a andi di providera si sostituire il<br>proprio recepto di posta centificata ud SIM ento tale data, a partire dalla quale tutti gli indirazi afferenti al domini @postacentificata, galcato<br>na suano posta centificata ud SIM ento tale data, a partire dalla quale tutti gli indirazi afferenti al domini @postacentificata, galcato<br>si auto posta di stiti. Sirone done fono al 13 settember 2015. Lutti cittadiri de hanno una casella CE-PAC attiva potranon inchiedere una casella<br>PEC gratuta per un anno, ai seguenti gestori Aruba PEC S.p.A. Inforent S.p.A. Postecom S.p.A. |                                                                                                    |
| One Time Password                                                                                                    | > Informazioni                                                                                                    | A second second s |
| DOMANDA                                                                                                    | Le notizie di attualità, l'elenco delle scadenze, i bandi di concorso e i collegamenti ai principali siti istituzionali del settore.                                                                                                    | Agrometeorologia. "                                                                                                    |
| en line con OTF                                                                                                    | > News                                                                                                    | <u>^</u>                                                                                                    |
| <ul> <li>Interve parce per canana applicatione enclose</li> <li>a detensare d'attrivence enclose</li> </ul>                                                                         | > In Gazzetta Ufficiale                                                                                                    |                                                                                                    |
|                                                                                                    | , reacon a films                                                                                                    | <b>€</b> Agea                                                                                                    |
|                                                                                                    |                                                                                                    | sim                                                                                                    |

#### Pagina 2 – Profilo utente

| Profilo Utente SIAN       | Utantes                                                                            |
|---------------------------|------------------------------------------------------------------------------------|
|                           | 8 Istruzioni                                                                       |
|                           | Profilo Utente                                                                     |
|                           |                                                                                    |
|                           | Guida                                                                              |
|                           |                                                                                    |
| Utente :                  |                                                                                    |
| Cognome :                 |                                                                                    |
| Nome :                    |                                                                                    |
|                           |                                                                                    |
| Sesso :                   |                                                                                    |
| Codice Fiscale :          |                                                                                    |
| Luogo di nascita :        |                                                                                    |
| Data di nascita :         |                                                                                    |
| E-mail :                  |                                                                                    |
| Collularo -               |                                                                                    |
| centrare.                 |                                                                                    |
| Password di ripristino* : | Visualizza pin statico                                                             |
| *                         | Per visualizzare il pin statico è necessario inserire<br>la password di ripristino |
|                           |                                                                                    |
|                           | Elenco Servizi Modifica Recapiti                                                   |

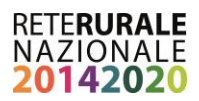

## 3. Funzioni disponibili

Per le istruzioni operative descritte nel presente documento, di seguito le funzioni disponibili a sistema, le azioni effettuate dal sistema informativo e gli effetti sul procedimento amministrativo .

## **3.1.** Firma elettronica ai fini della dematerializzazione del procedimento:

la funzionalità è dedicata agli utenti Istituzionali<sup>3</sup> (Regioni, CAA, Liberi professionisti)

|                                                                    |                                                                                                    | EFFETTO SUL                                                                                                    |
|--------------------------------------------------------------------|----------------------------------------------------------------------------------------------------|----------------------------------------------------------------------------------------------------|
| FUNZIONE                                                           | AZIONI ESEGUITE DAL SISTEMA                                                                                                    | AMMINISTRATIVO                                                                                                    |
| Stampa definitiva                                                  | Nel corrispondente quadro del modello di<br>domanda – destinato a tracciare il nominativo del<br>funzionario che ha curato la compilazione e la<br>stampa della domanda - sono riportate<br>informazioni relative alla data, il nome e cognome<br>dell'operatore che ha stampato la domanda.<br>Inoltre è riportato l'elenco degli allegati previsti in<br>domanda.                                                                                                    | La domanda risulta in stato di<br>"STAMPATA" con la<br>conseguente attribuzione del<br>numero di domanda<br>(BARCODE) sul modello nel<br>formato PDF |
| Firma OTP del<br>beneficiario                                      | Nel corrispondente quadro del modello di<br>domanda - destinato alla firma del beneficiario -<br>sono riportate le informazioni relative al luogo, la<br>data, il nominativo del beneficiario e<br>l'identificativo OTP (One Time Password)<br>Il sistema produce il modello "Conferma firma<br>con OTP" che l'agricoltore sottoscrive con firma<br>autografa (allegato1)                                                                                                    | La domanda risulta in stato di<br>"FIRMATA"                                                                                                    |
| Firma con Pin<br>statico, rilascio e<br>protocollazione<br>domanda | <ul> <li>L'utente istituzionale autorizzato al rilascio effettua: <ul> <li>il caricamento a sistema del modello "conferma firma con OTP"</li> <li>firma con pin statico (seconda password)</li> <li>rilascia e protocolla la domanda su SIAN.</li> </ul> </li> <li>Nel corrispondente quadro del modello di domanda viene riportato: <ul> <li>il nominativo di chi ha effettuato rilascio e il codice identificativo univoco associato al PIN statico</li> <li>il protocollo univoco SIN attribuito alla domanda</li> </ul> </li> </ul> | La domanda risulta in stato<br>RILASCIATA (PROTOCOLLATA)                                                                                             |

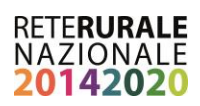

## 3.2. Utente qualificato

| FUNZIONE                    | AZIONI ESEGUITE DAL SISTEMA                                                                                                    | EFFETTO SUL PROCEDIMENTO<br>AMMINISTRATIVO                                                                                                    |
|-----------------------------|----------------------------------------------------------------------------------------------------|----------------------------------------------------------------------------------------------------|
| Stampa definitiva           | Nel corrispondente quadro del modello di<br>domanda sono riportate le informazioni<br>relative alla data, il nome e cognome<br>dell'utente qualificato che ha stampato la<br>domanda.<br>Inoltre è riportato l'elenco degli allegati<br>previsti in domanda.                      | La domanda risulta in stato di<br>"STAMPATA" " con la conseguente<br>attribuzione del numero di domanda (<br>BARCODE) sul modello nel formato PDF |
| Rilascio domanda<br>con OTP | L'utente qualificato rilascia e protocolla la<br>domanda su SIAN.<br>In calce alla prima pagina del modello di<br>stampa (frontespizio) viene riportato:<br>• codice identificativo univoco<br>associato al PIN statico<br>• il protocollo univoco SIN attribuito<br>alla domanda | La domanda risulta in stato RILASCIATA<br>(PROTOCOLLATA)                                                                                          |

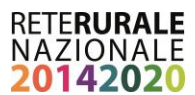

## 4. Allegato 1 – Modello conferma firma elettronica con OTP

MODELLO CONFERMA FIRMA ELETTRONICA DOMANDA CON OTP

ORGANISMO PAGATORE : AGEA - AGENZIA PER LE EROGAZIONI IN AGRICOLTURA

CODICE A BARRE:

NUMERO IN CHIARO:

Ufficio/Sportello o operatore:

Tipologia Domanda:

Numero domanda:

Campagna/Annualità :

Beneficiario richiedente:

CUAA Beneficiario:

Rappresentante legale:

CUAA Rappresentante legale:

Data firma domanda con OTP:

Nr. Telefono al quale è stato inviato l'OTP:

Codice OTP (utilizzato per la firma):

Il richiedente si impegna a rendere disponibile, per almeno 5 anni, agli organi incaricati dei controlli, in ogni momento e senza restrizioni, la domanda con tutta la documentazione allegata alla stessa

Il richiedente, con l'apposizione della firma sottostante, dichiara sotto la propria responsabilità, ai sensi e per gli effetti del D.P.R. 445/2000, di aver firmato elettronicamente con sistema OTP la domanda sopra riportata.

LUOGO DI SOTTOSCRIZIONE

DATA DI SOTTOSCRIZIONE

ESTREMI DOCUMENTO DI RICONOSCIMENTO

Tipo documento: N. Data scadenza:

IN FEDE

Firma del richiedente o del rappresentante legale